# Bienvenido a E-Bill.

Pagos en línea rápidos, fáciles y completamente seguros.

#### Navegando a E-Bill

Enlace directo a E-Bill. Crear un marcador en su navegador para ir directamente a E-Bill. ww2.e-billexpress.com/ebpp/PBC/Login/Index

También puede acceder a E-Bill en nuestro sitio web y hacer clic en el botón de E-Bill. <u>https://www.pacificbeveragecompany.com/</u>

Un enlace de E-Bill también está disponible en nuestro Portal de minoristas en la sección de annuncios. <u>ww2.e-billexpress.com/ebpp/PBC/Login/Index</u>

#### Inscribirse

Una vez que navegue al sitio web de E-Bill:

1 Haga clic en Inscribirse.

| COMPANY                                 | Sit                                                                                                    |
|-----------------------------------------|----------------------------------------------------------------------------------------------------|
| LOGIN                                   | Welcome to E-Bill Express from Pacific Beverage Compa                                                                                                    |
| Login ID                                |                                                                                                    |
| Password                                | Don't have a Login ID?<br>Enroll today to set up your secure user name and password, view and pay bills, and<br>see your account status and payment history. |
| Forgot your Login ID?<br>Password Helo? |                                                                                                    |

2 Ingrese en su Número de cliente y Código postal su Facturacion, luego haga clic Validar.

| A | ccount Setup                                                               |          |
|---|----------------------------------------------------------------------------|----------|
|   | To verify your identity, we need your Customer Number and Billing Zip Code |          |
| 2 | Customer Number                                                            |          |
|   |                                                                            |          |
|   | Billing Zip Code                                                           |          |
|   |                                                                            | ۲        |
|   |                                                                            | Validate |

3 Siga las instrucciones para completar la inscripción a E-Bill. Una vez que se haya inscrito, ya está listo para proceder con los pagos.

## PACIFIC BEVERAGE

PACIFIC BEVERAGE

Desde la pantalla de inicio:

1 Haga clic en "Ver todos los artículos" para seleccionar las facturas y notas de crédito.

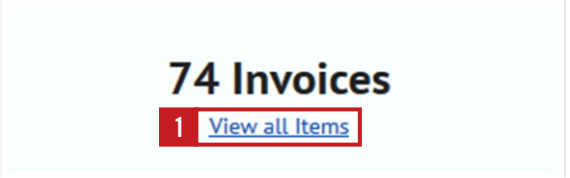

- 2 Marca las facturas a pagar que se encuentran en el lado izquierdo de la página.
- 3 El total de las facturas pagadas aparecerá en el lado derecho de la pantalla debajo de **Resumen de pago**.

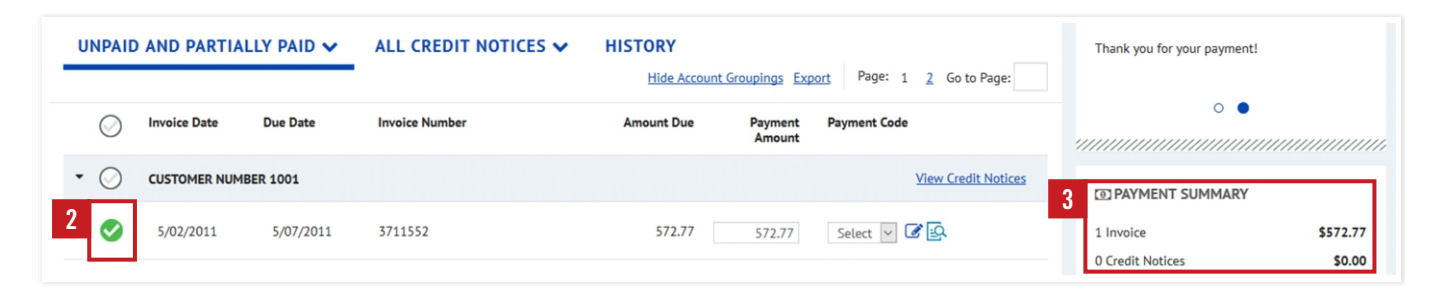

### Notas de Crédito

|                                      | ES V HISTORY                  | roupings Exp      | port Page: 1 2 Go to Page:   | Thank you for your payment    | t!                                      |
|--------------------------------------|-------------------------------|-------------------|------------------------------|-------------------------------|-----------------------------------------|
| 4 Aplicar Notas de crédito,          | Amount Due                    | Payment<br>Amount | Payment Code                 | •                             | ,,,,,,,,,,,,,,,,,,,,,,,,,,,,,,,,,,,,,,, |
| haga clic en Ver Noces de crédito.   |                               |                   | 4 <u>View Credit Notices</u> | PAYMENT SUMMARY               |                                         |
|                                      | 572.77                        | 572.77            | Select 🗸 🖉 这                 | 1 Invoice<br>0 Credit Notices | \$572.77<br>\$0.00                      |
|                                      |                               |                   | 5 5737675 11/13              | /2017 \$-14.71                | Ē                                       |
| 5 Marca las notas de crédito individ |                               |                   | 5834759 5/07/                | 2018 \$-16.39                 | EQ.                                     |
|                                      |                               |                   | 5844935 5/18/2               | 2018 \$-10.00                 | Ę                                       |
|                                      | uales y clic <b>Aplicar</b> . |                   | 5845232 5/24/                | 2018 \$-40.42                 | P                                       |
|                                      |                               |                   | Select                       | ed \$0.00                     |                                         |
|                                      |                               |                   |                              | <u>Ca</u>                     | 5 🗸 Apply                               |

### **PACIFIC BEVERAGE**

Una vez que haya seleccionado las facturas y las notas de crédito, el total aparecerá debajo de Resumen de Pago:

**1** Haga clic en **Añade un metodo de pago**. Luego siga las instrucciones en la pantalla.

| PAYMENT SUMMARY      |                  |                                     |                                                                                  |                                                                                                    |
|----------------------|------------------|-------------------------------------|----------------------------------------------------------------------------------|----------------------------------------------------------------------------------------------------|
| 1 Invoice            | \$572.77         | Add A Payment Method                |                                                                                  | ×                                                                                                    |
| 0 Credit Notices     | \$0.00           | Bank Accounts Link to Bank Accounts |                                                                                  |                                                                                                    |
| Total Payment        | \$572.77         |                                     |                                                                                  |                                                                                                    |
| Remove All           |                  | ADD BANK ACCOUNT                    |                                                                                  |                                                                                                    |
| Prumont Mather 1 Add | A Dymont Mathad  | Account Type                        | Account #                                                                        | By selecting 'Agree and Add                                                                            |
| Payment Method       | A Payment Method | Personal Business                   |                                                                                  | information you've provided on                                                                         |
|                      |                  | Banking Type                        | Re-enter Account #                                                               | the above account to be used<br>for creation of a charge to the                                        |
|                      |                  | Checking Account Savings Account    |                                                                                  | account listed above. You also<br>affirm that the information you                                      |
|                      |                  | Name on the Account                 | Pay to the<br>Order of                                                           | provided is correct, that you are<br>a signer on the account above<br>and there are available funds to |
|                      |                  | Routing Number                      | 1:123456789 1:000123456 1. 1111<br>Routing Number Account Number                 | cover the amount of any<br>transactions that you authorize.                                            |
|                      |                  |                                     | Make sure to use your bank account<br>number, not your ATM or Debit card number. |                                                                                                    |
|                      |                  |                                     |                                                                                  |                                                                                                    |
|                      |                  |                                     |                                                                                  | Cancel Add                                                                                             |

2 Una vez que haya agregado la información de su cuenta de banco, haga clic en **Continuar con el pago** y siga las instrucciones para completar el pago.

## Gracias por ser un cliente valioso.

Si tiene preguntas sobre como comenzar, llámenos al **805-679-7874** o 805-679-7897.